**ROSA-LUXEMBURG-GYMNASIUM** 

**be** Berlin Schule besonderer pädagogischer Prägung

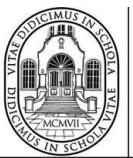

Alt - Pankow Kissingenstraße 12 13 189 Berlin www.rlo-berlin.de

# Anleitung zur Online-Anmeldung für Gespräche am Elternsprechtag am 05.04.2022

Sehr geehrte Eltern,

am 05.04.2022 findet von 19.00 bis 21.00 Uhr der zweite Elternsprechtag des Schuljahres 2021/22 statt. Wie Ihnen schon mitgeteilt wurde können Sie sich zu diesem Sprechtag wieder online für Gespräche anmelden. In diesem Dokument finden Sie eine Anleitung zur Online-Anmeldung für die Termine sowie einige allgemeine Hinweise.

Im Zeitraum von 19.00 Uhr bis 21.00 Uhr bietet jede Lehrkraft des RLG zwölf Gesprächstermine à 10 Minuten an. Eine Online-Anmeldung ist für die sechs Termine in der Zeit von 19.30 Uhr bis 20.30 Uhr möglich. Die restlichen sechs Termine können sie durch direkte Kontaktaufnahme mit den Fachlehrkräften buchen.

Die Online-Anmeldung für diese Gesprächstermine wird vom Sonntag, 27.03.2022, um 14.00 Uhr bis zum Montag, 28.03.2022, um 20.00 Uhr möglich sein. Eine Vereinbarung von Terminen im Zeitraum von 19.30 Uhr bis 20.30 Uhr durch die direkte Kontaktaufnahme mit den Fachlehrkräften ist nach Ablauf der Online-Anmeldephase möglich.

Dieser Elternsprechtag wird nach derzeitiger Sachlage wieder in Präsenzform stattfinden. Sie haben somit auch wieder die Möglichkeit sich am Abend des 05.04.2022 direkt in die Listen vor den Räumen einzutragen, falls es zu diesem Zeitpunkt noch freie Termine geben sollte.

Wie die Onlineanmeldung genau funktioniert wird in der folgenden Anleitung (siehe nächste Seiten) beschrieben. Falls Probleme auftreten sollten oder falls Sie Hinweise oder Anregungen haben, können Sie sich gern per Mail (<u>axel.mosch@rlg.berlin</u>) an mich wenden.

Bitte beachten Sie auch die generellen Hinweise auf der nächsten Seite.

Mit freundlichen Grüßen Axel Mosch

## Generelle Hinweise

- Eine Onlineanmeldung für Termine ist nur möglich, falls Sie zuvor das Registrierungsformular abgegeben haben. Sollten Sie das Registrierungsformular bereits zu einem vergangenen Sprechtag abgeben haben brauchen Sie dieses nicht erneut einzureichen.
- Bitte sehen Sie vor Beginn Onlineanmeldephase von Rückfragen bezüglich der Erfassung Ihres Registrierungsformulares ab. Die Formulare werden bis zum 27.03.2022 um 14.00 Uhr erfasst.
- Die online vereinbarten Termine sind sowohl für Sie als auch für die Kolleginnen und Kollegen verbindlich. Sollte sich Ihre Planung ändern, tragen Sie diese Änderungen bitte während der Onlineanmeldephase online im System ein. Für spätere Änderungen setzen Sie sich bitte direkt mit der entsprechenden Lehrkraft in Verbindung.
- Für diesen Sprechtag können Sie über das Onlinesystem pro Kind bis zu drei Gesprächstermine vereinbaren. Für die Vereinbarung weiterer Gesprächstermine wenden Sie sich bitte direkt an die jeweilige Lehrkraft.
- Sollten Sie Ihr Passwort vergessen haben, können Sie dieses selbst zurücksetzen (siehe unten).
- Bei Problemen mit der Anmeldung auf einem mobilen Endgerät (Tablet oder Handy) verwenden Sie zur Anmeldung bitte einen richtigen Computer.

### Registrierung bei WebUntis

Diesen Schritt müssen Sie nur einmal ausführen. Sobald Sie sich einmal registriert haben, können Sie sich später direkt mit Ihrer Mail-Adresse und Ihrem Passwort anmelden.

- Öffnen Sie zunächst die WebUntis-Seite unter https://mese.webuntis.com/WebUntis/?school=rosa-lux-gym
- 2. Klicken Sie auf Registrieren.

|   | Rosa-Luxemburg-Gymnasium<br>Berlin, Kissingenstr. 12 |                                                           |                                |
|---|------------------------------------------------------|-----------------------------------------------------------|--------------------------------|
| æ | Heute 05.11.2017                                     |                                                           |                                |
| Ê | 🖽 Heutige Nachrichten 🔊                              | Login                                                     |                                |
|   |                                                      | rosa-lux-gym                                              |                                |
|   |                                                      | Benutzer                                                  |                                |
|   | keine wachnichten                                    | Passwort                                                  | Laden Im<br>App Store          |
|   |                                                      | Login                                                     | Downloaden im<br>Windows Store |
|   |                                                      | Passwort vergessen ?<br>Noch keinen Zugang ? Registrieren |                                |

3. Geben Sie nun die Emailadresse ein, die Sie zuvor auf dem Registrierungsformular angegeben haben und klicken Sie auf Senden.

| Registrierung                                                                          |
|----------------------------------------------------------------------------------------|
| Bitte geben Sie die E-Mail-Adresse ein, die bei Ihrem Kind hinterlegt wurde.           |
| erika@mustermann.de 🗸                                                                  |
| Senden                                                                                 |
| — oder —                                                                               |
| Falls Sie bereits einen Bestätigungscode erhalten haben, geben Sie ihn bitte hier ein. |
| Bestätigungscode                                                                       |
| Senden                                                                                 |

 Anschließend erhalten Sie eine Mail mit einem Link und einem Bestätigungscode. Sie können nun den Link in der Email direkt anklicken oder alternativ den Bestätigungcode auf der folgenden Seite eingeben. 5. Um die Registrierung abzuschließen wählen Sie nun ein Passwort und geben dieses doppelt ein.

| hre E-Mail Adresse                          | wurde bei folgenden Schülern ge                   | efunden:        |
|---------------------------------------------|---------------------------------------------------|-----------------|
| Bitte geben Sie ein<br>Bitte bewahren Sie   | Passwort ein.<br>Ihr Passwort sicher auf.         |                 |
| Die Einstellungen fi<br>Bitte geben Sie ein | ir Ihre Benutzergruppe verlanger<br>Passwort ein. | n ein Passwort. |
| Passwort                                    |                                                   |                 |
| Passwort wieder                             | nolen                                             |                 |

6. Sie können sich nun ab sofort mit Ihrer Emailadresse und Ihrem gewählten Passwort im System anmelden.

#### Anmeldung bei WebUntis

- 1. Öffnen Sie zunächst die WebUntis-Seite unter https://mese.webuntis.com/WebUntis/?school=rosa-lux-gym
- 2. Geben Sie Ihren Nutzernamen (die Emailadresse) und Ihr Passwort ein und klicken Sie auf Login.

| Login                                                       |
|-------------------------------------------------------------|
| rosa-lux-gym                                                |
| erika@mustermann.de                                         |
| •••••                                                       |
| Login                                                       |
| Passwort vergessen ?<br>Noch keinen Zugang ? - Registrieren |

#### Passwort zurücksetzen

Sollten Sie Ihr Passwort vergessen haben, können Sie jederzeit ein neues Passwort anfordern.

- 1. Öffnen Sie zunächst die WebUntis-Seite unter https://mese.webuntis.com/WebUntis/?school=rosa-lux-gym
- 2. Klicken Sie auf Passwort vergessen.
- 3. Geben Sie zweimal Ihre Email-Adresse ein und klicken Sie auf Senden.

| Passwort zurücksetzen                                                                                                    |     |  |  |  |  |  |  |  |  |  |
|----------------------------------------------------------------------------------------------------|-----|--|--|--|--|--|--|--|--|--|
| Bitte geben Sie Ihren Benutzernamen und Ihre E-Mail-Adresse<br>ein.                                                                                 |     |  |  |  |  |  |  |  |  |  |
| Sollten Sie keine E-Mail-Adresse in Ihren Benutzerdaten<br>definiert haben, wenden Sie sich bitte für ein neues Passwort<br>an Ihren Administrator. |     |  |  |  |  |  |  |  |  |  |
| erika@mustermann.de                                                                                                    | •   |  |  |  |  |  |  |  |  |  |
| erika@mustermann.de                                                                                                    | × . |  |  |  |  |  |  |  |  |  |
| Senden Abbrechen                                                                                                    |     |  |  |  |  |  |  |  |  |  |

4. Sie erhalten nun eine Email mit Instruktionen zu Ihrem neuen Passwort.

#### Termine vereinbaren

Eine Terminvereinbarung über das Online-System ist nur in dem oben angegebenen Zeitraum möglich. Nur in diesem Zeitraum wird Ihnen der Elternsprechtag auch online angezeigt.

- 1. Öffnen Sie zunächst die WebUntis-Seite unter https://mese.webuntis.com/WebUntis/?school=rosa-lux-gym
- 2. Melden Sie sich mit Ihrer Email-Adresse und Ihrem Passwort an.

| Login                                                       |
|-------------------------------------------------------------|
| rosa-lux-gym                                                |
| erika@mustermann.de                                         |
| •••••                                                       |
| Login                                                       |
| Passwort vergessen ?<br>Noch keinen Zugang ? - Registrieren |

3. Wählen Sie nun durch Anklicken den Elternsprechtag aus.

| 🛗 Stundenplan 🔶                                                                               | I Heutige Nachrichten |
|-----------------------------------------------------------------------------------------------|-----------------------|
|                                                                                               |                       |
| Kein Unterricht                                                                               | Keine Nachrichten     |
| 1 Info                                                                                        |                       |
| O Letzte Anmeldung 11 2017 2010                                                               |                       |
| Testsprechtag 08.11.2017<br>Hier können Sie sich bis 07.11.2017 00:00 zum Sprechtag anmelden. |                       |
|                                                                                               |                       |

4. Im folgenden Dialog können Sie Termine auswählen. Hierzu werden Ihnen auf der rechten Seite in einer Matrix alle Lehrer und Lehrerinnen, bei denen Ihr Kind Unterricht hat, und alle möglichen Zeiten angezeigt.

| 1 Lehrer ar | izeigen          | <b>2</b> Te | rmine wa | ählen |       |       |       |      | _    |        |
|-------------|------------------|-------------|----------|-------|-------|-------|-------|------|------|--------|
| Alle Lehrer | Relevante Lehrer |             | BLENC    | DRAEW | FISCH | GOLDB | GOMEZ | GRIM | Zeit | Lehrer |
| Kinder      | -                | 19:00       |          |       |       |       |       |      |      |        |
| ۲           | Paula            | 19:10       |          |       |       |       |       |      |      |        |
| Lehrer      |                  | 19:20       |          |       |       |       |       |      |      |        |
| 0           | AZADI            | 19:30       |          |       |       |       |       |      |      |        |
| 0           | BARTM            | 19:40       |          |       |       |       |       |      |      |        |
|             | BECK             | 19:50       |          |       |       |       |       |      |      |        |
|             | BECKE            | 20:00       |          |       |       |       |       |      |      |        |
|             | BEHRF            | 20:10       |          |       |       |       |       |      |      |        |
|             | BEHRU            | 20:20       |          |       |       |       |       |      |      |        |
|             | BERGE            | 20:30       | _        |       |       |       |       | •    |      |        |
|             | •                | 4           |          |       |       |       |       |      |      |        |
| Fertig      |                  |             |          |       |       |       |       |      |      |        |

5. Falls der Sprechtag auf mehrere Tage verteilt ist, müssen Sie gegebenenfalls den gewünschten Tag einstellen.

| 1) Lehrkraft    | an | zeigen              |                  | 2     | Fermine w                | ählen  |            |       |     |       |     |
|-----------------|----|---------------------|------------------|-------|--------------------------|--------|------------|-------|-----|-------|-----|
| Alle Lehrkräfte | 2  | Relevante Lehrkraft | •                | Mi. 2 | 8.10. <mark>Tag 1</mark> | Fr. 30 | .10. Tag 2 |       | >   |       |     |
| Kinder          |    |                     |                  |       | BERGE                    | DONLE  | EVERS      | FABIA | GOL | HOLPE | JOE |
| ۲               |    |                     |                  | 08:00 |                          |        |            |       |     |       |     |
| ٠               |    |                     |                  | 08:10 |                          |        |            |       |     |       |     |
| Lehrkraft       |    |                     |                  | 08:20 |                          |        |            |       |     |       |     |
| ۲               |    | BERGE               | MU_GK_5          | 08:30 |                          |        |            |       |     |       |     |
| ٠               |    | DONLE               | E_LK_28          | 08:40 |                          |        |            |       |     |       |     |
| ۲               |    | EVERS               | PW_GK_7          | 08:50 |                          |        |            |       |     |       |     |
| ۲               |    | FABIA               | MuE_Z_44         | 09:00 |                          |        |            |       |     |       |     |
| ٠               |    | GOLDB               | L_GK_10          | 09:10 |                          |        |            |       |     |       |     |
| ٠               |    | HOLPE               | BI_LK_1          | 09:20 |                          |        |            |       |     |       |     |
| ۲               |    | JOERG               | E_LK_27, EnZ_Z_7 |       |                          |        |            |       |     |       |     |

6. Um nur die Lehrerinnen und Lehrer anzeigen zu lassen, bei denen Ihr Kind tatsächlich Unterricht hat, wählen Sie "Relevante Lehrkräfte" aus.

| 1 Lehrl    | kraft ar | nzeigen             |                  | <b>2</b> Te | rmine wä  | ihlen  |            |       |     |       |       |     |
|------------|----------|---------------------|------------------|-------------|-----------|--------|------------|-------|-----|-------|-------|-----|
| Alle Lehrk | räfte 🄇  | Relevante Lehrkraft | >                | Mi. 28      | 10. Tag 1 | Fr. 30 | .10. Tag 2 |       |     |       |       |     |
| Kinder     |          |                     |                  |             | BERGE     | DONLE  | EVERS      | FABIA | GOL | HOLPE | JOERG | KAN |
| ۲          | ٠        |                     |                  | 08:00       |           |        |            |       |     |       |       |     |
| ۲          | •        |                     |                  | 08:10       |           |        |            |       |     |       |       |     |
| Lehrkraft  |          |                     |                  | 08:20       |           |        |            |       |     |       |       |     |
| ۲          | •        | BERGE               | MU_GK_5          | 08:30       |           |        |            |       |     |       |       |     |
| ۲          | •        | DONLE               | E_LK_28          | 08:40       |           |        |            |       |     |       |       |     |
| ۲          | ٠        | EVERS               | PW_GK_7          | 08:50       |           |        |            |       |     |       |       |     |
| ۲          | ••       | FABIA               | MuE_Z_44         | 09:00       |           |        |            |       |     |       |       |     |
| ۲          | •        | GOLDB               | L_GK_10          | 09:10       |           |        |            |       |     |       |       |     |
| ۲          | •        | HOLPE               | BI_LK_1          | 09:20       |           |        |            |       |     |       |       |     |
| ۲          | ••       | JOERG               | E_LK_27, EnZ_Z_7 | 00.00       |           |        |            |       |     |       |       |     |

7. Falls mehr als eines Ihrer Kinder das RLG besucht, werden Ihnen alle Kinder auf der linken Seite angezeigt.

| 1 Lehrkraf     | t an | zeigen              |                  | <b>2</b> Te | rmine wä  | ihlen   |            |       |     |       |       |     |
|----------------|------|---------------------|------------------|-------------|-----------|---------|------------|-------|-----|-------|-------|-----|
| Alle Lehrkräft | e    | Relevante Lehrkraft |                  | Mi. 28.     | 10. Tag 1 | Fr. 30. | .10. Tag 2 |       |     |       |       |     |
| Kinder         |      |                     |                  |             | BERGE     | DONLE   | EVERS      | FABIA | GOL | HOLPE | JOERG | KAN |
| •              |      |                     |                  | 08:00       |           |         |            |       |     |       |       |     |
|                | _    |                     |                  | 08:10       |           |         |            |       |     |       |       |     |
| Lehrkraft      |      |                     |                  | 08:20       |           |         |            |       |     |       |       |     |
| ٢              |      | BERGE               | MU_GK_5          | 08:30       |           |         |            |       |     |       |       |     |
| ۲              |      | DONLE               | E_LK_28          | 08:40       |           |         |            |       |     |       |       |     |
| ۲              |      | EVERS               | PW_GK_7          | 08:50       |           |         |            |       |     |       |       |     |
| ۲              |      | FABIA               | MuE_Z_44         | 09:00       |           |         |            |       |     |       |       |     |
| ۲              |      | GOLDB               | L_GK_10          | 09:10       |           |         |            |       |     |       |       |     |
| ۲              |      | HOLPE               | BI_LK_1          | 09:20       |           |         |            |       |     |       |       |     |
| ۲              |      | JOERG               | E_LK_27, EnZ_Z_7 | 00.00       |           |         |            |       |     |       |       |     |

8. Da die gesamte Matrix möglicherweise zu groß ist, um vollständig angezeigt zu werden, können Sie die Scrollbalken verwenden, um alle Lehrerinnen und Lehrer und alle Termine zu sehen.

|          | 2 Te       | rmine wä | ihlen |       |       |       |      |      |        |      | ß    | 8        |
|----------|------------|----------|-------|-------|-------|-------|------|------|--------|------|------|----------|
| <b>^</b> |            | BLENC    | DRAEW | FISCH | GOLDB | GOMEZ | GRIM | Zeit | Lehrer | Fach | Raum |          |
|          | 19:00      |          |       |       |       |       |      |      |        |      |      | <b>Î</b> |
|          | 19:10      |          |       |       |       |       |      |      |        |      |      |          |
|          | 19:20      |          |       |       |       |       |      |      |        |      |      |          |
|          | 19:30      |          |       |       |       |       |      |      |        |      |      |          |
|          | 19:40      |          |       |       |       |       |      |      |        |      |      |          |
|          | 19:50      |          |       |       |       |       |      |      |        |      |      |          |
|          | 20:00      |          |       |       |       |       |      |      |        |      |      |          |
|          | 20:10      |          |       |       |       |       |      |      |        |      |      |          |
|          | 20:20      |          |       |       |       |       |      |      |        |      |      |          |
| -        | 20:30<br>∢ | 4        |       |       |       |       | ÷    | ]    |        |      |      | ÷.       |

9. Einen Termin vereinbaren Sie, indem Sie auf ein noch freies Feld (hellgrau hinterlegt klicken).

| 2 Termine wählen                              |      | ß    | ₿        |
|-----------------------------------------------|------|------|----------|
| 1 ILG JUERS KAPPE LAUSC MOSCH PAI Zeit Lehrer | Fach | Raum |          |
| 19:00                                         |      |      | <b>^</b> |
| 19:10                                         |      |      |          |
| 19:20                                         |      |      |          |
| 19:30                                         |      |      |          |
| 19:40                                         |      |      |          |
| 19:50                                         |      |      |          |
| 20:00                                         |      |      |          |
| 20:10                                         |      |      |          |
| 20:20                                         |      |      |          |
| 20:30                                         |      |      |          |

| 2 Terr | 2 Termine wählen |       |       |       |       |      |       |       |        |              | ß    | 8 |
|--------|------------------|-------|-------|-------|-------|------|-------|-------|--------|--------------|------|---|
|        | ILG              | JUERS | KAPPE | LAUSC | MOSCH | PAR/ | Zeit  |       | Lehrer | Fach         | Raum |   |
| 19:00  |                  |       |       |       |       |      |       |       |        |              |      | Ê |
| 19:10  |                  | ~     |       |       |       |      | 19:10 | Jürß  |        | E, Kl_St, SP |      |   |
| 19:20  |                  |       |       |       |       |      |       |       |        |              |      |   |
| 19:30  |                  |       |       |       | ~     |      | 19:30 | Mosch |        | Kl, MA       |      |   |
| 19:40  |                  |       |       |       |       |      |       |       |        |              |      |   |
| 19:50  |                  |       |       |       |       |      |       |       |        |              |      |   |
| 20:00  |                  |       |       |       |       |      |       |       |        |              |      |   |
| 20:10  |                  |       |       |       |       |      |       |       |        |              |      |   |
| 20:20  |                  |       |       |       |       |      |       |       |        |              |      |   |
| 20:30  |                  |       |       |       |       |      |       |       |        |              |      |   |

10. In diesem Feld wird dann ein grüner Haken angezeigt.

- 11. Felder, die dunkelgrau hinterlegt sind, können Sie nicht auswählen, da zu diesem Zeitpunkt ein Termin bei der gewünschten Lehrkraft nicht vergeben werden kann.
- 12. Sie können einen Termin wieder entfernen, indem Sie erneut auf das Feld (jetzt mit einem grünen Haken) klicken.
- 13. Abschließend können Sie noch die Liste mit Ihren vereinbarten Terminen drucken (siehe nächste Seite).
- Bitte beachten Sie, dass Sie pro Kind maximal drei Gesprächstermine vereinbaren können. Sollten Sie zusätzliche Gespräche vereinbaren möchten, setzen Sie sich bitte direkt mit dem Fachlehrer oder der Fachlehrerin in Verbindung.
- 15. Online vereinbarte Gesprächstermine sind für alle Beteiligten verbindlich. Bitte tragen Sie sich eventuell ergebende Änderungen während der Online-Anmeldephase im System ein oder setzten sich nach der Online-Anmeldephase mit der Fachlehrerin oder dem Fachlehrer in Verbindung.

## Terminliste drucken

1. Klicken Sie das im Bild rot markierte Icon an.

| 2 Termine wählen |     |       |       |       |       |      |       |        |              |          |
|------------------|-----|-------|-------|-------|-------|------|-------|--------|--------------|----------|
|                  | ILG | JUERS | KAPPE | LAUSC | MOSCH | PAR/ | Zeit  | Lehrer | Fach         | Raum     |
| 19:00            |     |       |       |       |       |      |       |        |              | <b>^</b> |
| 19:10            |     | ~     |       |       |       |      | 19:10 | Jürß   | E, Kl_St, SP |          |
| 19:20            |     |       |       |       |       |      |       |        |              |          |
| 19:30            |     |       |       |       | ~     |      | 19:30 | Mosch  | Kl, MA       |          |
| 19:40            |     |       |       |       |       |      |       |        |              |          |
| 19:50            |     |       |       |       |       |      |       |        |              |          |
| 20:00            |     |       |       |       |       |      |       |        |              |          |
| 20:10            |     |       |       |       |       |      |       |        |              |          |
| 20:20            |     |       |       |       |       |      |       |        |              |          |
| 20:30            | 1   |       | _     |       |       | •    |       |        |              |          |

2. Sie können die Liste mit den Terminen dann als PDF speichern und falls gewünscht auch ausdrucken.